Adobe Acrobat 5.0 CE is a specific version of Adobe Acrobat, with improved support for Central European languages (Bulgarian, Czech, Estonian, Greek, Hungarian, Latvian, Lithuanian, Polish, Russian, Turkish, Ukrainian). The specific features are described in the following pages, as well as the limitations of the current version.

Note: To be fully usable PDFs must be created using Adobe Acrobat Distiller 4.0 or later. (PDF version 1.3 or later)

# Features adapted for the Central European Languages **Contents**

<u>Find</u> <u>Comments (FreeText )</u> <u>PDF Forms</u> <u>Web Capture</u> <u>TextSpy</u>

#### **Contents**

### Find

The find command of Adobe Acrobat 5.0 CE version has a specific option: "Ignore accents".

| Find                           | Find                    | Find   |
|--------------------------------|-------------------------|--------|
| 🔲 Find Backwards               | 🗹 Ignore Accents        | Cancel |
| 🗌 Match Case                   | 🗌 Match Whole Word Only |        |
| 🔲 Ignore Asian Character Width | L                       |        |

When checked (default option), it allows you to find a string of text wether it contains some accents or not.

If the option is unchecked, you must type exactly the string you are looking for, including accents.

### FreeText

With Adobe Acrobat 5.0 CE you can type Central European texts in a PDF FreeText comment exactly as you would do with English.

Please refer to "Adding Comments" in Acrobat Help (page 128) for more information.

There are two major differences for the International English version, one resides in the choice of fonts available from the "FreeText Properties" font menu, the other one is the selection of the script you want your "FreeText" zone to support.

For all Central European languages (Bulgarian, Czech, Estonian, Greek, Hungarian, Latvian, Lithuanian, Polish, Russian, Turkish, Ukrainian) FreeText zone, you can use:

\* MinionPro-Regular \* MinionPro-Italic

\* MinionPro-Bold

- \* MyriadPro-Regular
- \* MyriadPro-Italic
- \* MyriadPro-Bold
- \* MinionPro-BoldItalic
- \* MyriadPro-BoldItalic

Those fonts are installed with Adobe Acrobat 5.0 CE so that they are always available, and they have been designed to look and print exactly the same on the Macintosh and Windows platforms.

|                    | FreeText Properties                                                   |  |  |
|--------------------|-----------------------------------------------------------------------|--|--|
| Text               |                                                                       |  |  |
| Font:              | MinionPro Bold 🗢                                                      |  |  |
| Script:            | Roman<br>Contral European                                             |  |  |
| Size:              | Cyrillic                                                              |  |  |
| Align:             | Greek                                                                 |  |  |
| Appearan           | All Scripts                                                           |  |  |
| Thicknes           | Thickness:                                                            |  |  |
| 🗆 Fill Co<br>Borde | Fill Color: Border Color:                                             |  |  |
| General            | General                                                               |  |  |
| Autho<br>Modifie   | Author: Acrobat CE Specific Features Modified: 18/07/2001 12:02:56 PM |  |  |
|                    | Cancel OK                                                             |  |  |

For Script you have to choose:

"Central European" if you want your "FreeText" zone to

support Czech, Estonian, Hungarian, Latvian, Lithuanian or Polish,

"Cyrillic" if you want your "FreeText" zone to support Bulgarian, Russian or Ukrainian,

"Turkish" if you want your "FreeText" zone to support Turkish

"Greek" if you want your "FreeText" zone to support Greek

"All Scripts" if you want your "FreeText" zone to support multiple languages.

**Note**: Selecting "All Scripts" will increased the size of the PDF significantly as it will embed all the characters included in the font.

**Contents** 

### **PDF Forms**

The Form Tool allows you to create form fields that an Acrobat user can interact with.

You create a form field by defining the area of the field on the PDF document page, providing a name for the field, and specifying the type of the field. For each field type (button, text box, check box, and so on), you can set a variety of options through the Field Properties dialog box that allow you to customize the field for your form. For more information, see "PDF forms" in the Acrobat Help (page 145).

**Important Note**: Using Central European (*Bulgarian, Czech, Estonian, Greek, Hungarian, Latvian, Lithuanian, Polish, Russian, Turkish, Ukrainian*) Forms requires Adobe Acrobat 5.0 CE or Adobe Reader 5.0 CE.

To use Central European text in Form fields, you can choose one of the following fonts:

| *MinionPro-Regular    | * MyriadPro-Regular   |
|-----------------------|-----------------------|
| *MinionPro-Italic     | * MyriadPro-Italic    |
| *MinionPro-Bold       | * MyriadPro-Bold      |
| *MinionPro-BoldItalic | *MyriadPro-BoldItalic |

Those fonts are installed with Adobe Acrobat 5.0 CE so that they are always available, and they have been designed to look and print exactly the same on the Macintosh and Windows platforms.

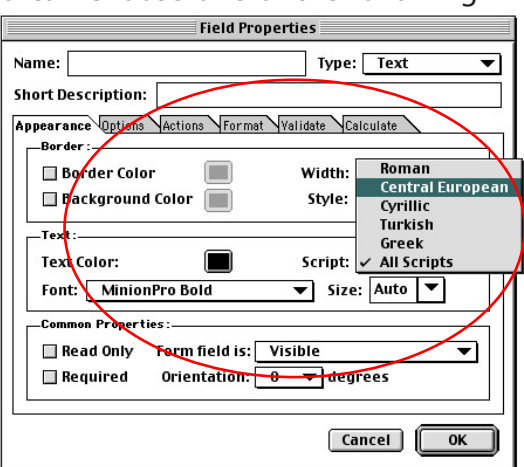

For Script you have to choose:

"*Central European*" if you want your "Form Field" to support Czech, Estonian, Hungarian, Latvian, Lithuanian or Polish,

"Cyrillic" if you want your "Form Field" to support Bulgarian, Russian or Ukrainian,

"Turkish" if you want your "Form Field" to support Turkish

"Greek" if you want your "Form Field" to support Greek

"All Scripts" if you want your "Form Field" to support multiple languages.

**Note**: Selecting "All Scripts" will increased the size of the PDF form significantly as it will embed all the characters included in the font.

When Specifying a method to Submit your PDF form, you can choose to send it to an URL in HTML format, Adobe Acrobat CE allows you to specify the Output Conversion Encoding to the appropriate Encoding.

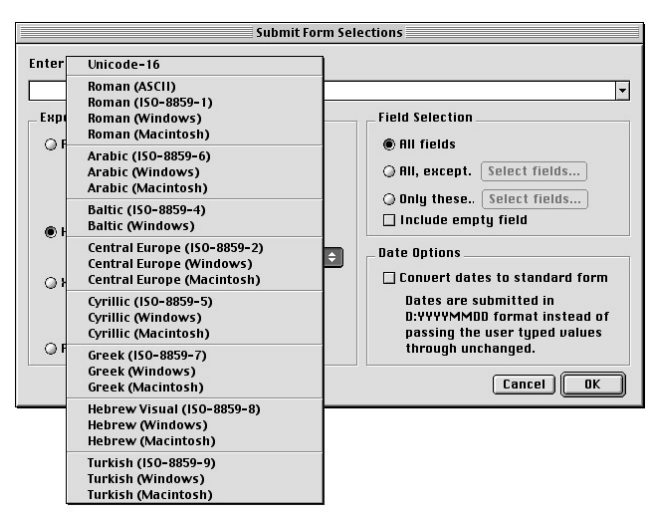

### The most common uses for JavaScript in Acrobat forms are formatting data, calculating data, validating data, and assigning actions.

For information on JavaScripts, see "Using custom JavaScripts in forms", or choose Help -> Acrobat JavaScript Guide to display the Acrobat Forms JavaScript Object Specification.

Adobe Acrobat 5.0 CE JavaScript has been adapted to allow you to change the Central European text font within javascripts using **textFont** property .

#### textFont

Type: String Fields: Text, Combo, List & Button Access: R/W.

The **textFont** property determines the font that is used when laying out text in a text field, combo box, list box or button. Valid Central European fonts are defined as properties of the "font" object as follows:

| Keyword         |
|-----------------|
| font.MyrProRg   |
| font.MyrProlt   |
| font.MyrProBd   |
| font.MyrProBdlt |
| font.MinProRg   |
| font.MinProlt   |
| font.MinProB    |
| font.MinProBdIt |
|                 |

Adobe Acrobat 5.0 CE JavaScript has a new property matching the ability of selecting a script : **fontSubset** 

#### fontSubset

Type: String Fields: Text, Combo, List & Button Access: R/W.

The **fontSubset** property determines the script that is used when laying out text in a text field, combo box, list box or button. Valid CE scripts are defined as properties of the "subset" object as follows:

#### **Script** Roman Central European and Baltic Cyrillic Greek Turkish All Scripts

#### Keyword

subset.Roman subset.CentralEuropean subset.Cyrillic subset.Greek subset.Turkish subset.All

#### PDF Forms and Javascripts

#### <u>Contents</u>

Adobe Acrobat 5.0 CE JavaScript has a new property matching the ability of selecting an HTML output encoding when using object method **SubmitForm: htmlEnc** 

Parameters: cURL, **[htmlEnc]**, [bFDF], [bEmpty], [aFields], [bGet], [bAnnotations], [bXML], [bIncrChanges], [bPDF], [bCanonical], [bExclNonUserAnnots], [bExclFKey], [cPassword]

**Returns: Nothing** 

The optional **htmlEnc** parameter is an integer that indicates which output encoding is used to submit the HTML. If not set or set to 0, The form fields are encoded as Unicode.

| Output Encoding            | Value |
|----------------------------|-------|
| Unicode 16                 | 0     |
| Baltic ISO-88594           | 88594 |
| Baltic Windows             | 1257  |
| Central European ISO-88592 | 88592 |
| Central European Windows   | 1250  |
| Central European Macintosh | 10029 |
| Cyrillic ISO-88595         | 88595 |
| Cyrillic Windows           | 1251  |
| Cyrillic Macintosh         | 10007 |
| Greek ISO-88597            | 88597 |
| Greek Windows              | 1253  |
| Greek Macintosh            | 10006 |
| Roman ASCII                | 20127 |
| Roman ISO-88591            | 88591 |
| Roman Windows              | 1252  |
| Roman Macintosh            | 10000 |
| Turkish ISO-88599          | 88599 |
| Turkish Windows            | 1254  |
| Turkish Macintosh          | 10081 |

**Contents** 

## **Converting CE Web Pages to PDF**

You can download Hypertext Markup Language (HTML) pages from the World Wide Web or an intranet in Acrobat and convert them to Adobe PDF. You provide the address, or Uniform Resource Locator (URL), of the Web pages, and Acrobat converts and opens the pages in one step.

This feature has been enhanced to support Central European Languages HTML encoding.

By default Web Capture is checking which encoding is specified in the HTML page you ask for conversion and convert the page to PDF accordingly.

With Adobe Acrobat 5.0 CE you can either define a default encoding when for some reason no encoding was defined in the HTML page or force a page to be converted with a specific HTML encoding.

To access those options, please first specify the URL you want to be converted. Click "Conversion Settings" button.

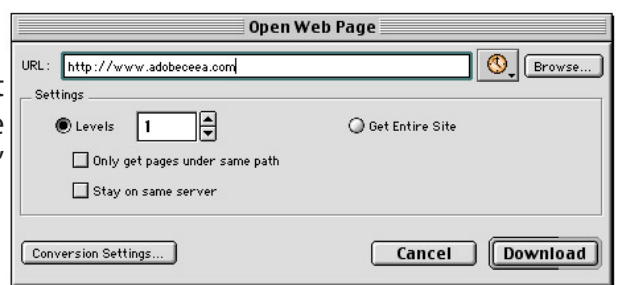

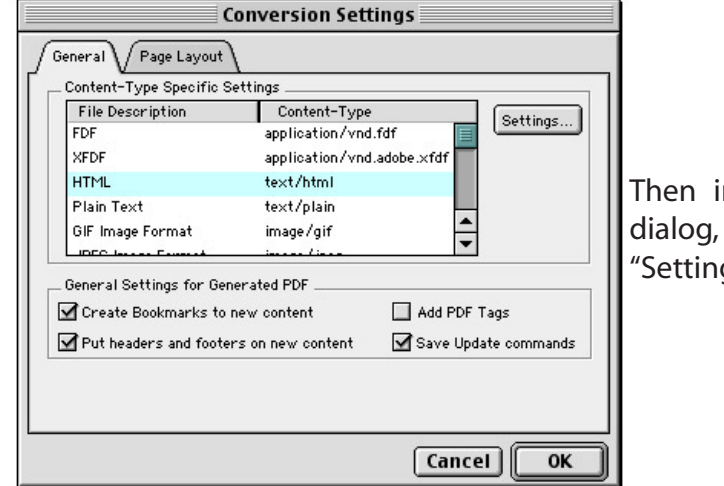

Then in the "Conversion settings" dialog, select HTML and press "Settings".

In the "International" Tab, you can specify the appropriate "Input Encoding" and if you want this encoding to be used for conversion either when the html page does not specifies an encoding or whatever encoding the page contains.

| HTML Conversion Settings          |                                                                                              |   |
|-----------------------------------|----------------------------------------------------------------------------------------------|---|
| Layout Fonts                      | Roman (ASCII)<br>Roman (ASCII)<br>Roman (ISO-8859-1)<br>Roman (Windows)<br>Roman (Macintosh) | Ы |
| Input Encoding<br>Use Selected En | Arabic (ISO-8859-6)<br>Arabic (Windows)<br>Arabic (Macintosh)                                |   |
| When pag                          | Central Europe (ISO-8859-2)<br>Central Europe (Windows)<br>Central Europe (Macintosh)        |   |
| Always                            | Cyrillic (ISO-8859-5)<br>Cyrillic (Windows)<br>Cyrillic (Macintosh)                          |   |
|                                   | Greek (ISO-8859-7)<br>Greek (Windows)<br>Greek (Macintosh)                                   |   |
|                                   | Hebrew Visual (ISO-8859-8)<br>Hebrew (Windows)<br>Hebrew (Macintosh)                         | ж |
|                                   | Turkish (ISO-8859-9)<br>Turkish (Windows)<br>Turkish (Macintosh)                             |   |

# **Indexing multiple PDF containing CE text**

You can create indexed PDFs in order to search through their entire content using TextSpy.

To learn more obout this functionality, please refer to "TextSpy Help" under the Help menu